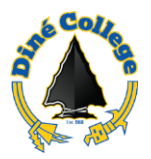

# How to Submit a Softdocs Form: Information Technology – Request for Student Laptop

- This document guides you through the process on how to complete and submit the Student Computer Equipment Request and Checkout Form.
- Advisors & Faculty Advisors are authorized to complete the form on the behalf of the student.
- 1. Navigate to <a href="https://www.dinecollege.edu/">https://www.dinecollege.edu/</a>
- 2. Click on *MyDCPortal*.

| BEOR |         |            |                    |      |
|------|---------|------------|--------------------|------|
|      | Careers | MyDCPortal | Information Techno | logy |
|      | ABOUT U | S ACADEMI  | CS ADMISSIONS      | CUI  |

3. Login with your DC username and password. Once done, click Sign In.

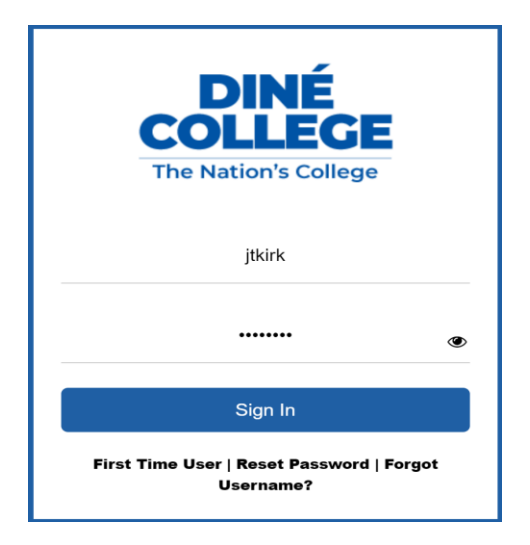

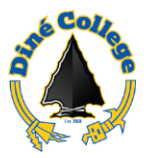

4. Click on the green Softdocs icon from your left side bar menu:

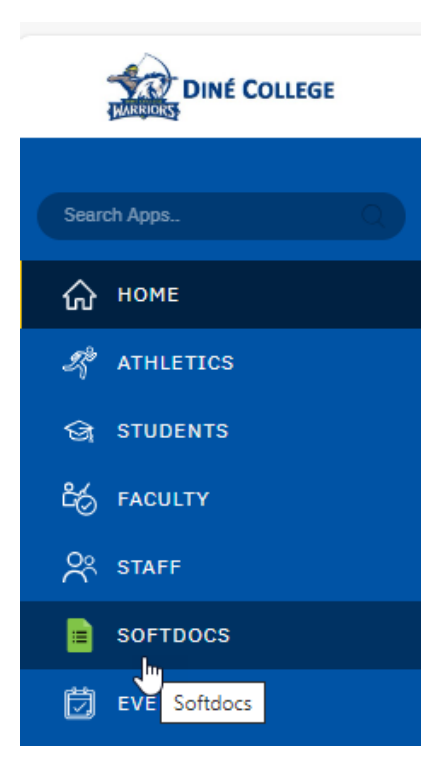

5. Upon successful login, you will see the following page.

## Softdocs

6

Ľ,

ଞ ୪୦

3

1

Softdocs is accessible for Diné College Staff & Faculty via our single sign on Quicklaunch page, MYDCPORTAL. l \*Extermal users, such as students, can also access forms via a secure web link.

#### **Etrieve Central - Electronic Forms**

#### Electronic Forms with Digital Workflows and Automatic Email Notifications

Diné College utilizes SoftDocs to help track paperless processes in the areas of Admissions, Registration, Student Services, Financia Aid, Finance & Accounting, Department of Human Resources, Research Department, and more!

Click on the purple icon on the right to access SoftDocs Electronic Forms  $\bigcirc$ 

Click here

Central

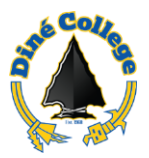

## 6. Select Forms

etrieve | CENTRAL

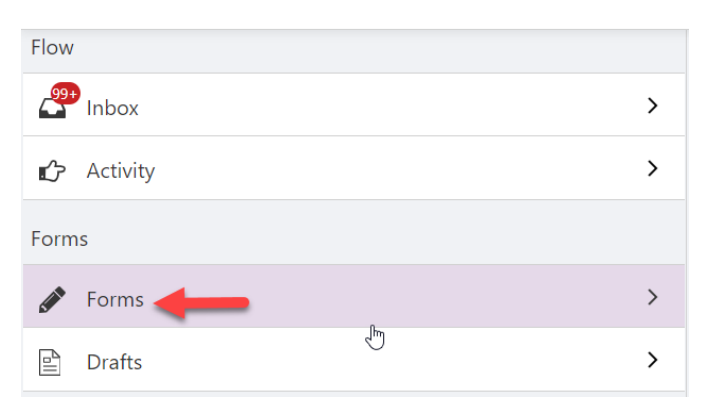

## 7. Select the IT Student Computer Equipment Checkout Form

| Flow                                          | Forms                                       |
|-----------------------------------------------|---------------------------------------------|
| Pinbox >                                      |                                             |
| Activity                                      | Q Search Forms                              |
| Forms                                         | Admissions 🔻                                |
| Forms                                         | ADM Change of Address                       |
| Drafts                                        | ADM Major Modification Form                 |
| Reports                                       | Finance & Accounting 🔻                      |
| Reports                                       | Travel Authorization                        |
|                                               | Vehicle Request Form v3                     |
|                                               | Human Resources 🔻                           |
|                                               | DHR Housing Application Form                |
|                                               | DHR Housing Rental Agreement                |
|                                               | IT New Hire Equipment Request               |
|                                               | Information Technology 🔻                    |
|                                               | IT Student Computer Equipment Checkout Form |
|                                               | IT USE ONLY Testing Workflow 🔻              |
|                                               | Travel Copy for IT use only                 |
|                                               | Vehicle Request Copy IT use only            |
|                                               | Vehicle Request Form v2                     |
| https://etcentraldine.etrieve.cloud/#/form/77 | Registrar 🔻                                 |

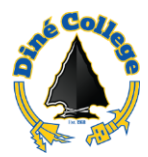

8. Submitter/Advisor must complete section 1 & 2 of the form.

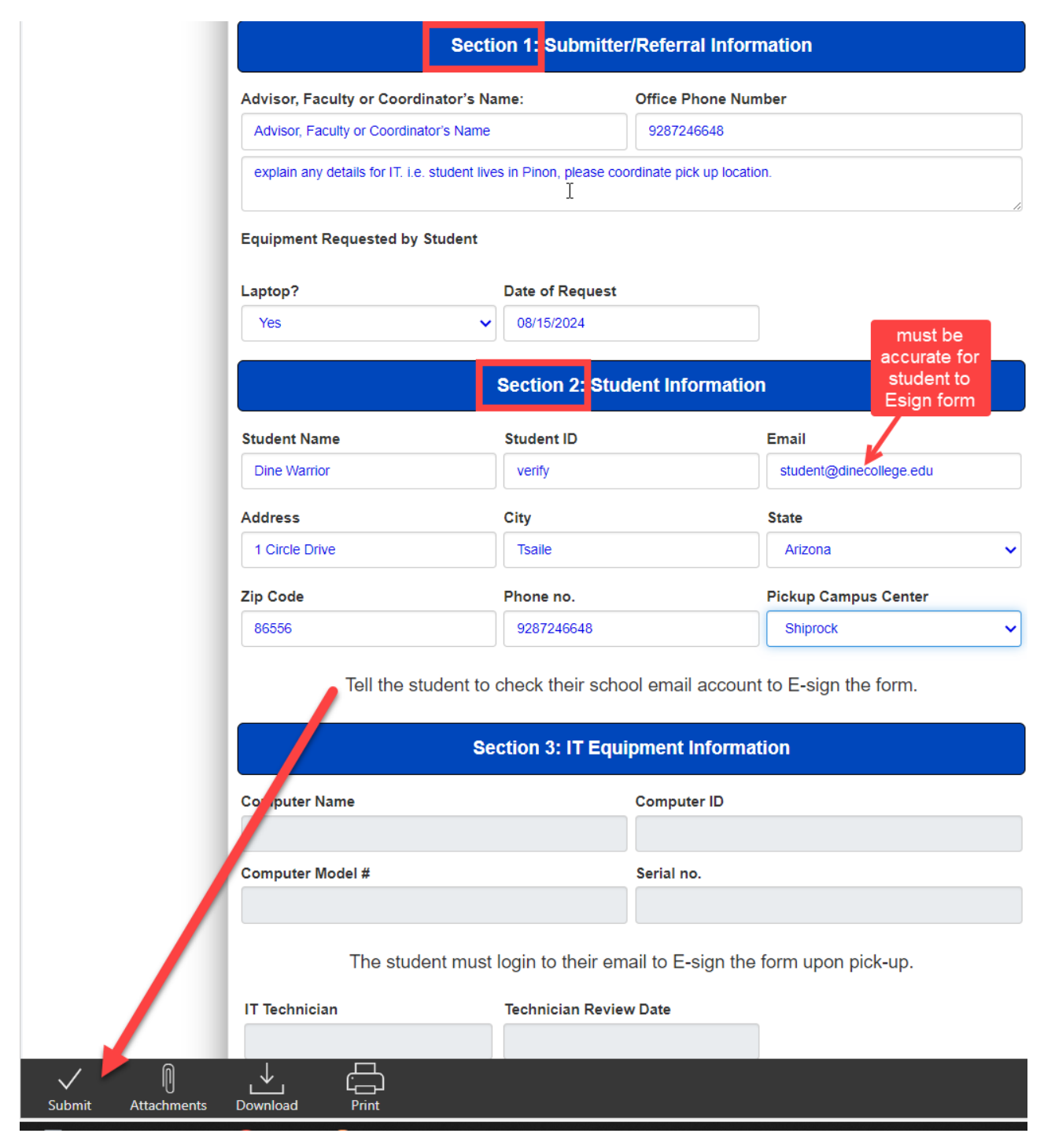

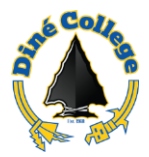

9. Red errors indicates that required fields are not populated:

| Section 2: Student Information |                                   |                                                    |
|--------------------------------|-----------------------------------|----------------------------------------------------|
| Student Name                   | Student ID                        | Email                                              |
| Type in full name              |                                   | Verify the correct email address                   |
| Address                        | City                              | State                                              |
|                                |                                   | Select State 🗸                                     |
| Zip Code                       | Phone no.                         | Pickup Campus Center                               |
|                                |                                   | ~ ·                                                |
| Tell the stu                   | ident to check their school email | account to E-sign the form.                        |
| 2nd IT Technician              | 2nd Technician Review Dat         | Form is not submittable<br>Missing required fields |
| Download Print                 |                                   |                                                    |

- 10. Form is routed to IT for equipment assignment and issue.
- 11. The student will receive an emailed notification from **Softdocs Etrieve** advising them to sign a document. The student must log into their school email account to electronically sign the form for audit tracking and acknowledgment.
- 12. Student signs form upon or before pick up at the designated campus.
- 13. Notification email goes to submitter/advisor for confirmation of completion.
- 14. Form is filed in Etrieve Content document repository.
- 15. End of process.

For 24/7 Help Desk Support for Staff, Faculty, and Students. Please call the IT Blackbelt 24/7 Help Desk Support at (877) 211-3097, (928) 724-6644 from outside the college, or ext. 6644 within the campus at any time – including holidays to assist you with any IT-related applications and IT-related services.

Live chat Submit an IT Help Desk Ticket